شرح طريقة استعمال اللورد لحل مشكل البوت في حالة عدم استجابته للحل بواسطة USB لأجهزة إكولينك زين التالية

> ECHOLINK ZEN ECHOLINK ZEN PLUS

المتطلبات الأساسية:

- جهاز حاسوب. - كابل RS232 لتوصيل جهاز الاستقبال بالحاسوب. - يا حاليا .
  - برنامج اللودر .

#### صورة لكابل RS232

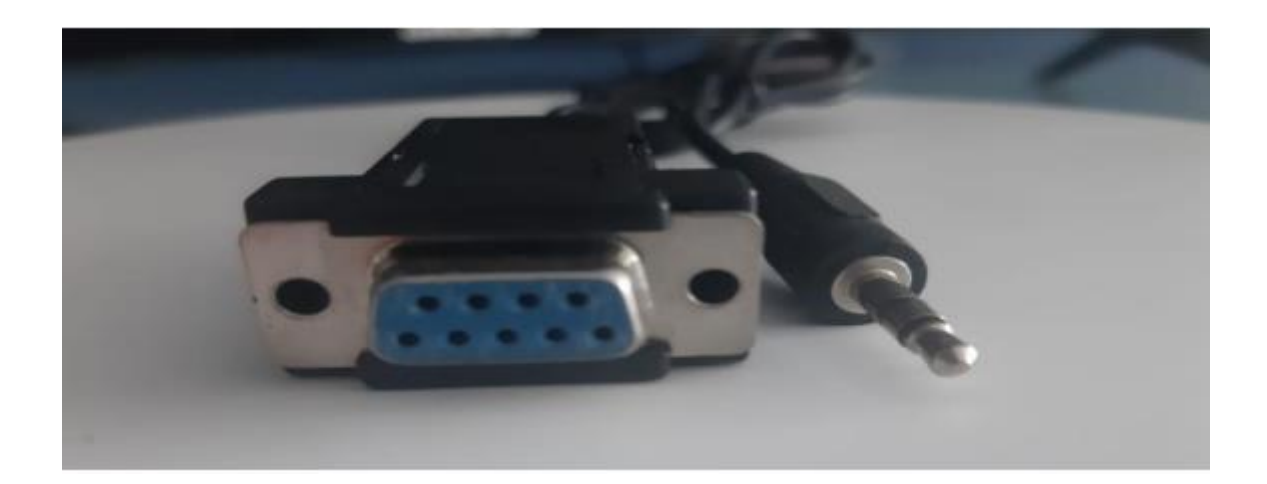

الخطوات التي يجب تتبعها

1) أولا قم بتحميل اللودر من الرابط أسـفله https://www.mediafire.com/file/w60ixw7k9alo780/loader Zen Mod%25C3%25A8les.rar/file

2) قم بتحميل ملف الفلاش الخاص بجهاز الإسـتقبال و دلك من موقع التحديتات التالي <u>www.echolinkhd.com</u> أو <u>www.siteflash.info</u> 3) قم بتوصيل جهاز الإستقبال مع الحاسوب بإستعمال كابل RS232

4) إفتح اللودر بالضغط مرتين على DownloadTool

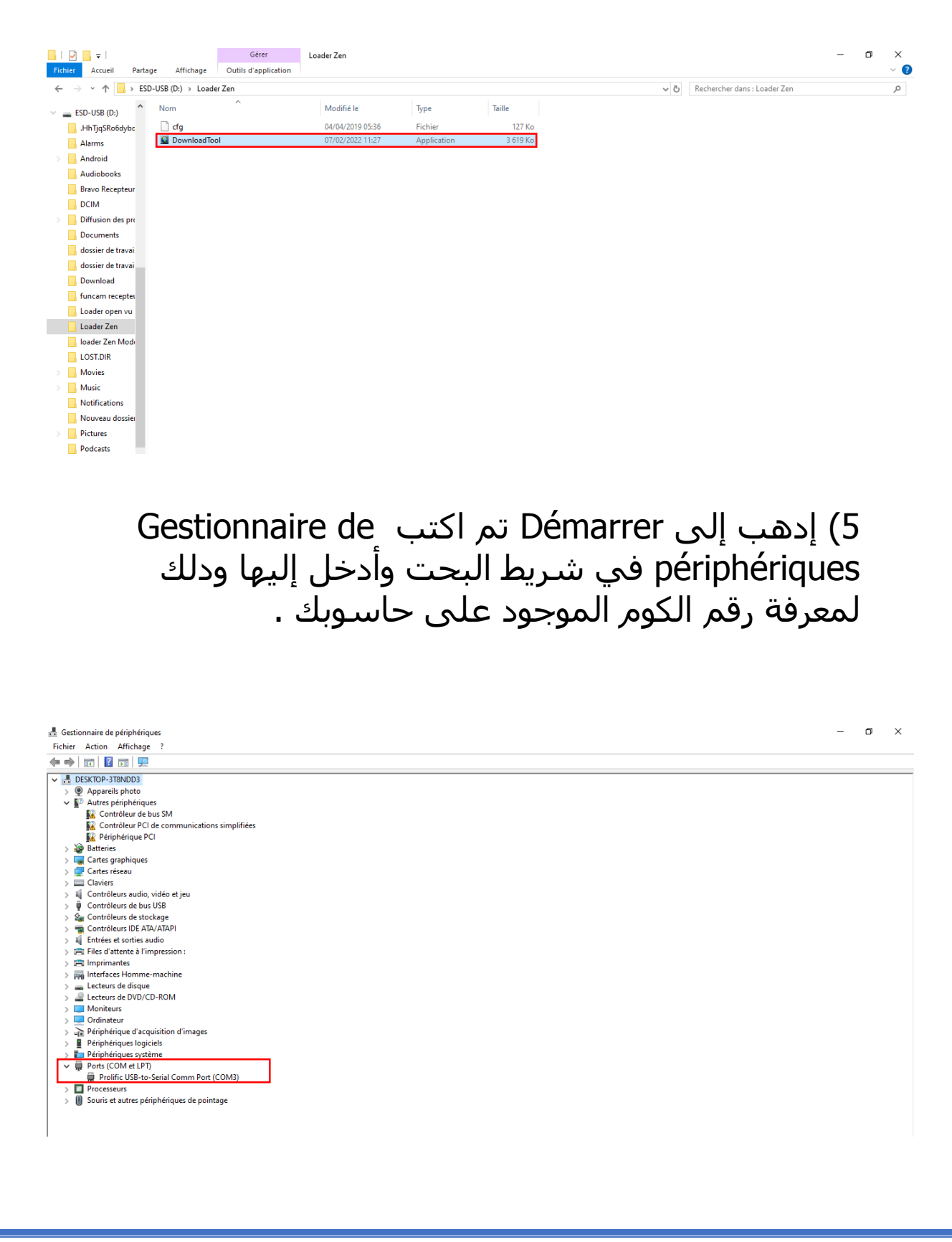

| ي | التان        | م في الخيار  | ومر ت | ر رقم الک       | ُول إختر<br>S | لخيار الأ<br>erialdo | في اا<br>ر wn |
|---|--------------|--------------|-------|-----------------|---------------|----------------------|---------------|
|   |              |              | Do    | wnloadTool_V1.0 |               | -                    | □ ×           |
|   |              |              |       |                 |               |                      |               |
|   |              |              |       |                 |               |                      |               |
|   | Serial Port: | COM3 Y       |       |                 |               |                      |               |
|   |              |              |       |                 |               |                      |               |
|   | Mode:        | serialdown 🗸 |       |                 |               |                      |               |
|   |              |              |       |                 |               |                      |               |
|   | File:        |              |       |                 |               |                      |               |
|   |              |              |       |                 |               |                      |               |
|   |              |              |       |                 |               |                      |               |
|   |              |              |       |                 |               |                      |               |
|   |              |              |       |                 |               |                      |               |
|   |              | Start        |       |                 |               |                      |               |
|   |              |              |       |                 |               |                      |               |
|   |              |              |       |                 |               |                      |               |

## 7) إضغط على Open تم إختر ملف التحديت

| Ø                   | DownloadTool_V1.0 | - 🗆 × |
|---------------------|-------------------|-------|
| Serial Port: COM3 🗸 |                   | ^     |
| Mode: serialdown 🗸  |                   |       |
| File:               |                   |       |
| Start               |                   | ~     |

| 0 Ouvrir                                                                                                    |                    |                                         |           | х |
|----------------------------------------------------------------------------------------------------|--------------------|-----------------------------------------|-----------|---|
| ← → × ↑ 📙 > Ce PC > Bureau > loader zen                                                                                                    | ٽ ×                | Rechercher dans : lo                    | oader zen | P |
| Organiser 🔻 Nouveau dossier                                                                                                    |                    |                                         | •         | ? |
| Accels rapide     Bureau     Bureau     Capture 1     Capture 2     Capture 3     Capture 4     Capture 5     Capture 5     Capture 2     Capture 3     Capture 4     Capture 5     Capture 5     Capture 2     Capture 3     Capture 4     Capture 5     Capture 5     Capture 5     Capture 6     Capture 6     Capture 7     Capture 7     Capture 8     Capture 8     Capture 8     Capture 9     Capture 9 |                    |                                         |           |   |
| Nom du fichier: ECHOLINK 7EN PLIS V204 28122023 bin                                                                                                    | Activer Window     | S (All File) *.*                        |           | ~ |
| A                                                                                                    | Accédez aux paramè | tn <del>s pour active</del> V<br>Ouvrir | Annule    | r |

### 8) إضغط على Start

| DownloadTool_V1.0             | _ | × |
|-------------------------------|---|---|
| Serial Port: COM3 🗸           |   | ^ |
| Mode: serialdown ~            |   |   |
| File: C:\Users\redouane\Desk1 |   |   |
|                               |   |   |
| Start                         |   |   |
|                               |   | ~ |

| کهرباء و سوف یبدء<br>۵.۷_۵۰۰ م                    | 9) قم بتوصيل جهاز الإسـتقبال بال<br>عملية التحديت<br>ا × = -                                                                                                    |
|---------------------------------------------------|----------------------------------------------------------------------------------------------------|
| Serial Port: COM3 ~                               | C:\Users\redouane\Desktop\loader zen\Loader Zen\boot.exe -b "C:<br>\Users\redouane\Desktop\loader zen\Loader Zen\cfg" -d COM3 -c<br>"serialdown 0 \"C:\Users\redouane\Desktop\loader zen\Loader Zen<br>\loader.bin\";serialdown 262144 \"C:\Users\redouane\Desktop\loader<br>zen\Loader Zen\logo.cramfs\";serialdown 524288 \"C:\Users\redouane<br>\Desktop\loader zen\Loader Zen\app.romfs\";serialdown 4980736 \"C:<br>\Users\redouane\Desktop\loader zen\Loader Zen\root.cramfs<br>":serialdown 7221248 \"C:\Users\redouane\Desktop\loader zen\Loader Zen\loader Zen\loader Z |
| Mode: serialdown  V File: C:\Users\redouane\Deskl | C ;seraldown 7221248 (C:Users(redudane(Desktop)(Dader Zen(Loader<br>Zen(softcam.bin/?);<br>Found serial: COM3<br>wait ROM request please power on or restart the board                                                                                                    |
|                                                   |                                                                                                    |
| Cancel                                            |                                                                                                    |

# بدأت عملية تحديت الجهاز

| DownloadTool_V1.0             | - 🗆 X                                                                                                    |
|-------------------------------|----------------------------------------------------------------------------------------------------|
|                               |                                                                                                    |
|                               | USED_SIZE Use% RES_SIZE                                                                                                    |
| Serial Port: COM3             | ======<br>0 BOOT RAW 156C55A6 00000000 261632 B 261632 B<br>261632 B 100% 0 MB<br>1 TABLE RAW 0003fe00 512 B 512 B 0 MB             |
| Mode: serialdown ~            | 0% 0 MB<br>2 LOGO RAW 00040000 256 KB 256 KB 0 MB<br>0% 0 MB<br>3 KERNEL RAW 4997B3D0 00080000 4352 KB 4352 KB 4352<br>KB 100% 0 MB |
| File: C:\Users\redouane\Deski | 4 ROOT CRAMFS AF480A61 004c0000 2176 KB 2176 KB<br>2176 KB 100% 0 MB<br>5 DATA RAW 006e0000 1152 KB 1152 KB 0 MB<br>0% 0 MB         |
|                               | GxLoader v1.9 20140509<br>compile info                                                                                              |
|                               | cpu family: CSKY<br>chip model : gx3211<br>board type : 6621-dvbs2<br>memory size : 128 MB                                          |
| Cancel                        | Hash type: gd25q64<br>Flash size : 8 MB<br>cpu freq : 594 MHz<br>memory freq : 533 MHz<br>cramfs_load_kernel.                       |
|                               | sÙ¾«±dÿwnppp2>™Ì3óþ<br>start to send data to stb board, please wait 26s.<br>68% ✓                                                   |

#### بمجرد إنتهاء العد التنازلي لتحديت ، سوف تضهر رسـالة كما في الصورة أسـفله تؤكد لك أن العملية مرة بنجاح

| DownloadTo   | pol_V1.0                |                                                                                                    |        | × |
|--------------|-------------------------|----------------------------------------------------------------------------------------------------|--------|---|
| Serial Port: | COM3 ~                  | compile info : andywong@ubuntu@2017-12-06 16<br>cpu family: CSKY<br>chip model : gx3211<br>board type : 6621-dvbs2<br>memory size : 128 MB<br>Flash type: gd25q64<br>Flash size : 8 MB                                                                | :08:09 | ^ |
| Mode:        | serialdown $\vee$       | cpu freq : 594 MHz<br>memory freq : 533 MHz<br>cramfs_load_kernel.                                                                                                    |        |   |
| File:        | C:\Users\redouane\Deskt | Info         ×           d, please wait 26s.           it = 262144.           262144           n: 262144                                                                                                    |        |   |
|              |                         | OK<br>d, please wait 26s.<br>send all ok. unit = 2622, count = 262144.<br>Erase flash address: 0x40000, len: 262144<br>Write to flash address: 0x40000, len: 262144                                                                                   |        |   |
|              | Cancel                  | óeskØ>¿ß»Íf³ÆÆi <7?6ššœj<br>start to send data to stb board, please wait 445s.<br>100%<br>send all ok. unit = 44565, count = 4456448.<br>™¥±ù□É…Í•flash address: 0x80000, len: 4456448<br>Failed to receive "~fin~" from stb in 3s, will EXIT_FAILURE |        |   |
|              |                         | Completed.                                                                                                    |        | ~ |

### مبروك عليك تم حل مشـكل البوت على جهازك بنجاح